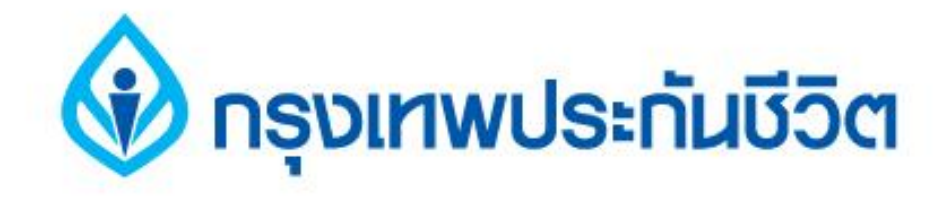

# คู่มือการชำระเงินบริการ Bill Payment ช่องทาง ATM

# ธนาคารออมสิน

#### 🚯 กรุงเทพประกันชีวิต

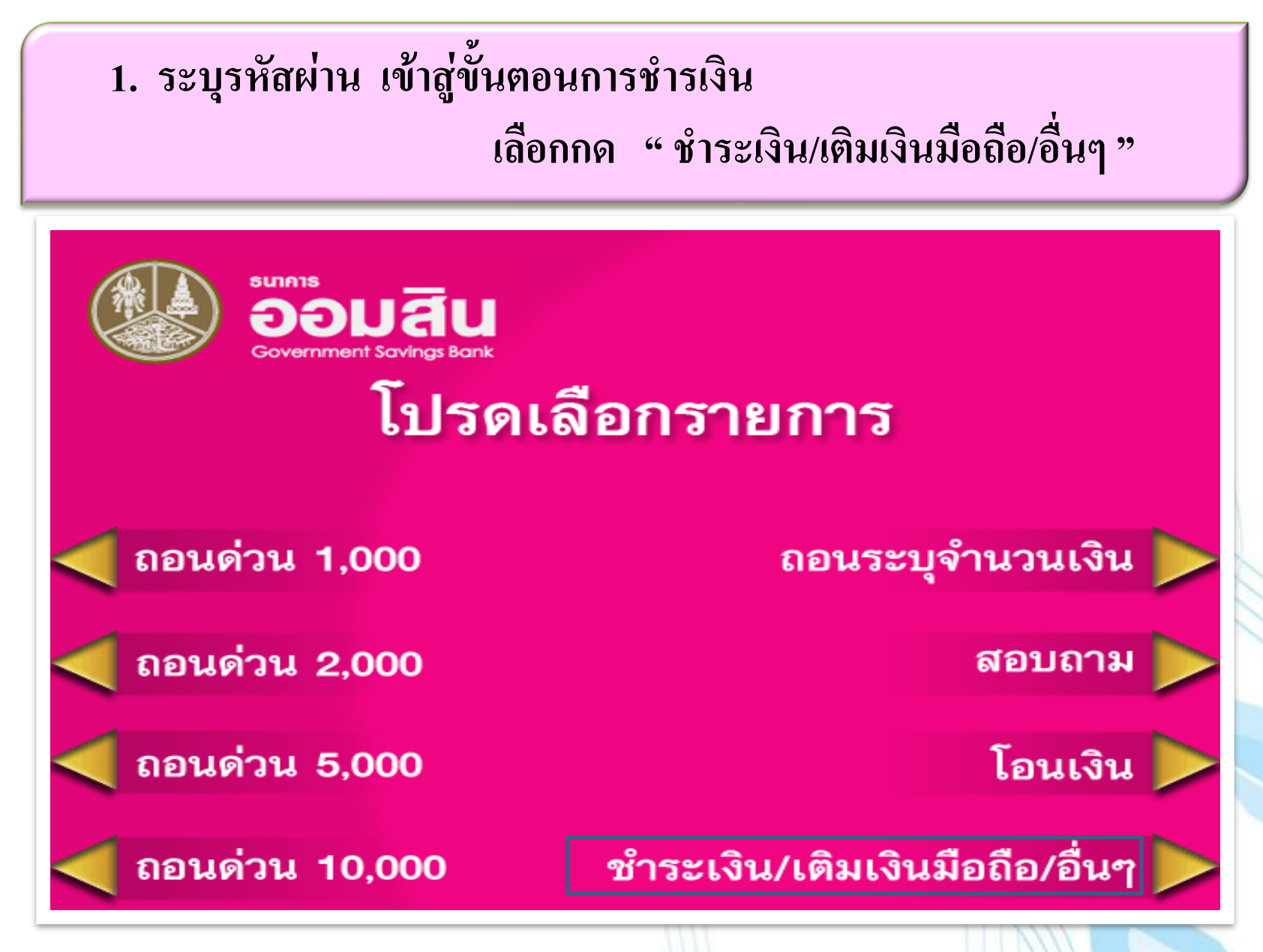

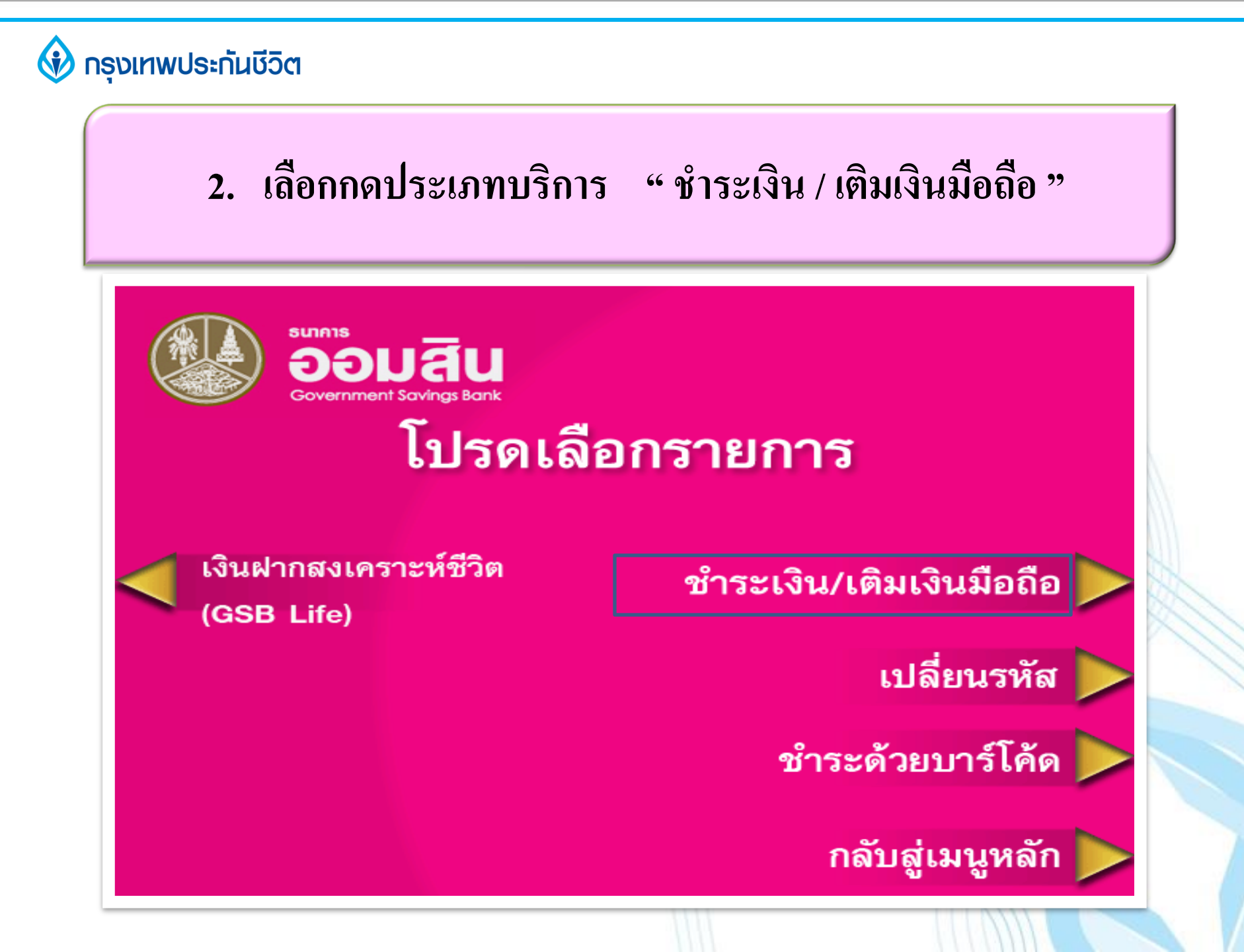

#### 🚯 กรุงเทพประกันชีวิต

เลือกกดประเภทบัญชี "ออมทรัพย์ หรือ กระแสรายวัน"

 (บัญชีของผู้ชำระเงิน)

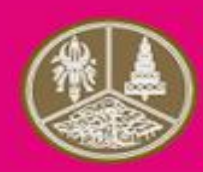

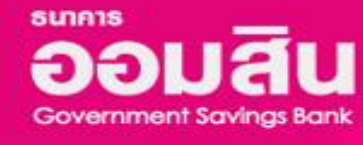

## โปรดเลือกประเภทบัญชี

เผื่อเรียก / ออมทรัพย์

กระแสรายวัน

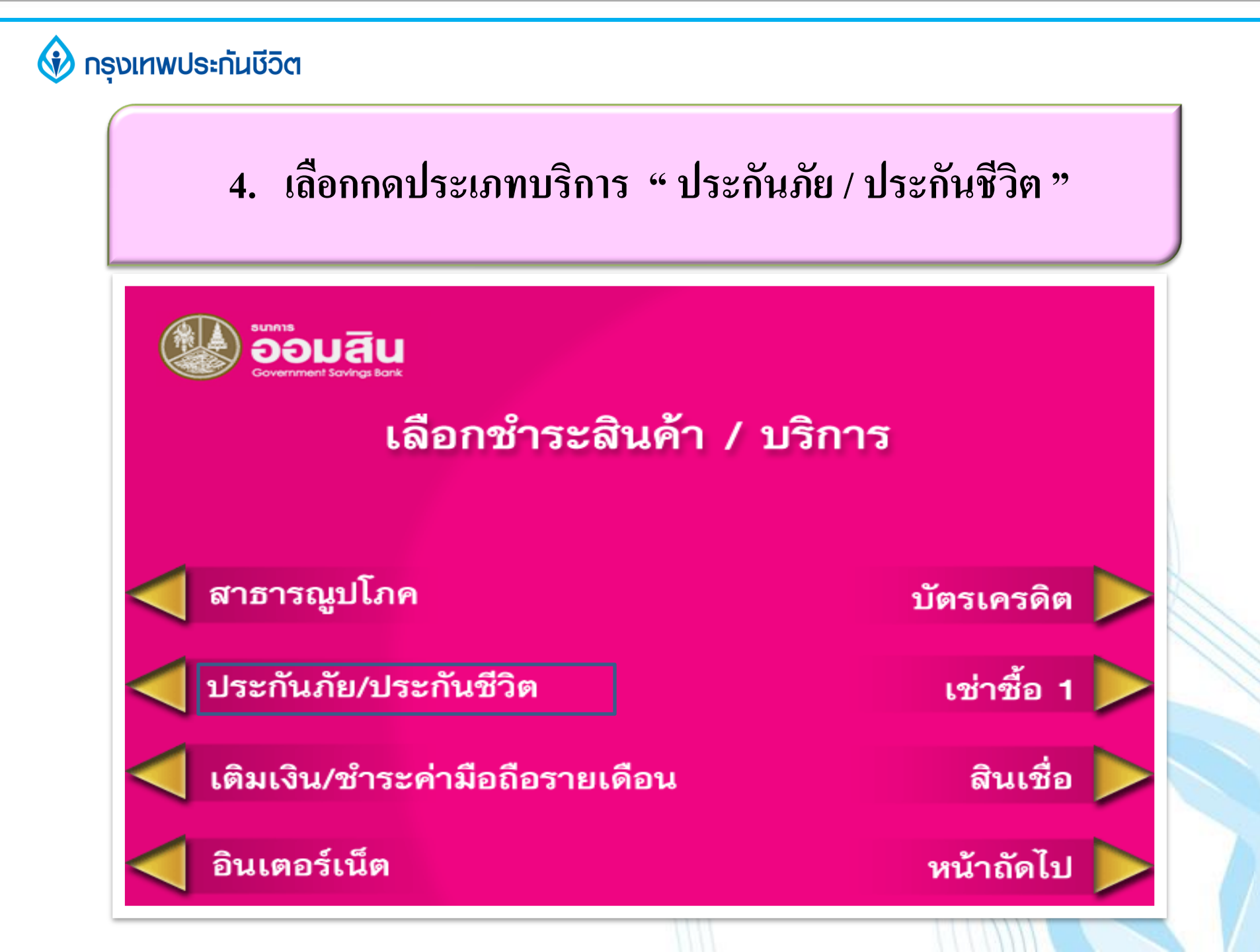

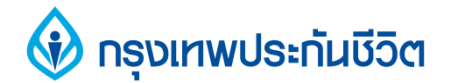

### 5. ระบุรหัสบริษัท 2 หลัก "39" (ตรวจสอบจากหน้าจอ)

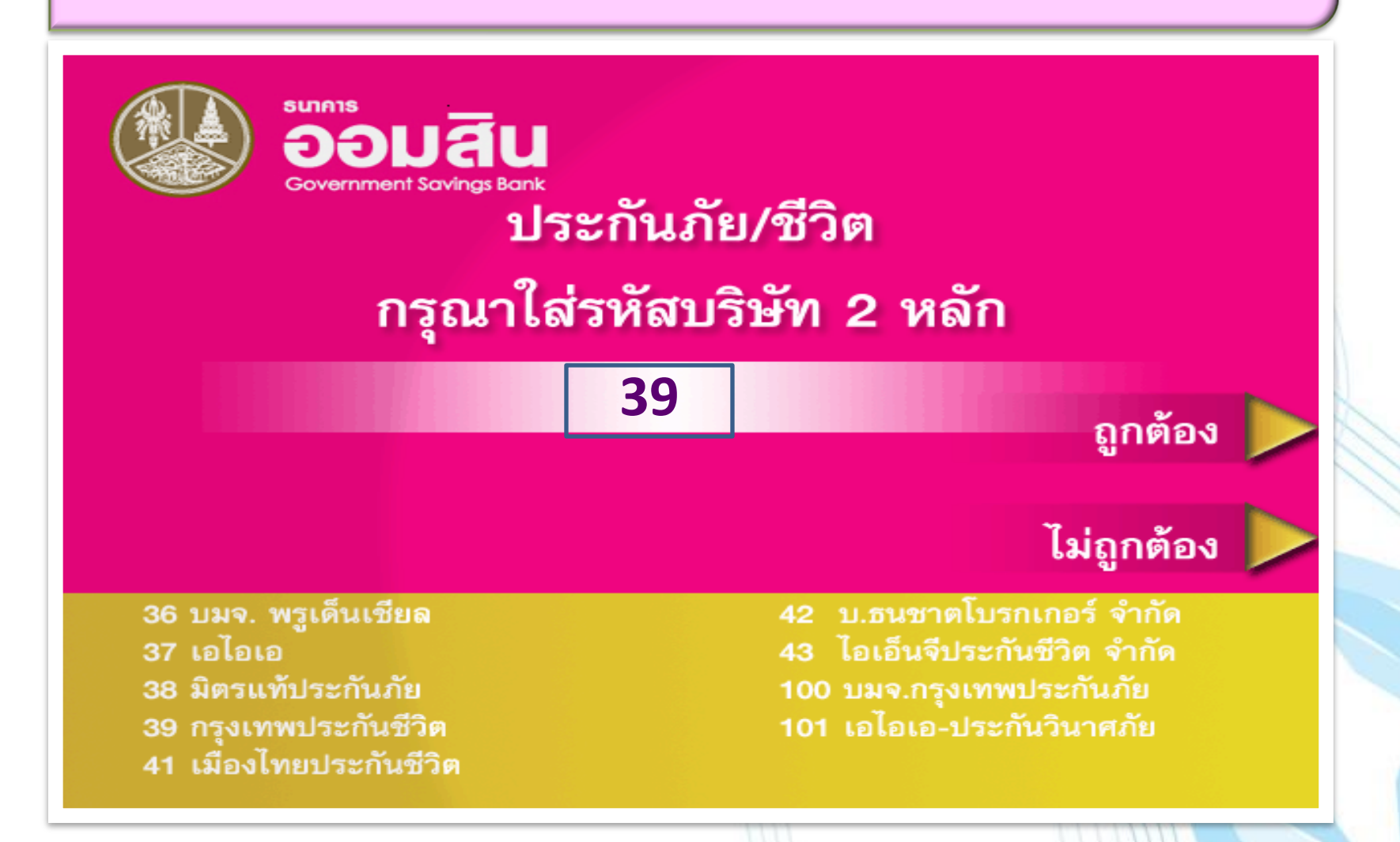

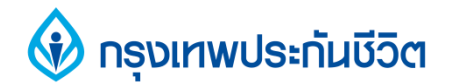

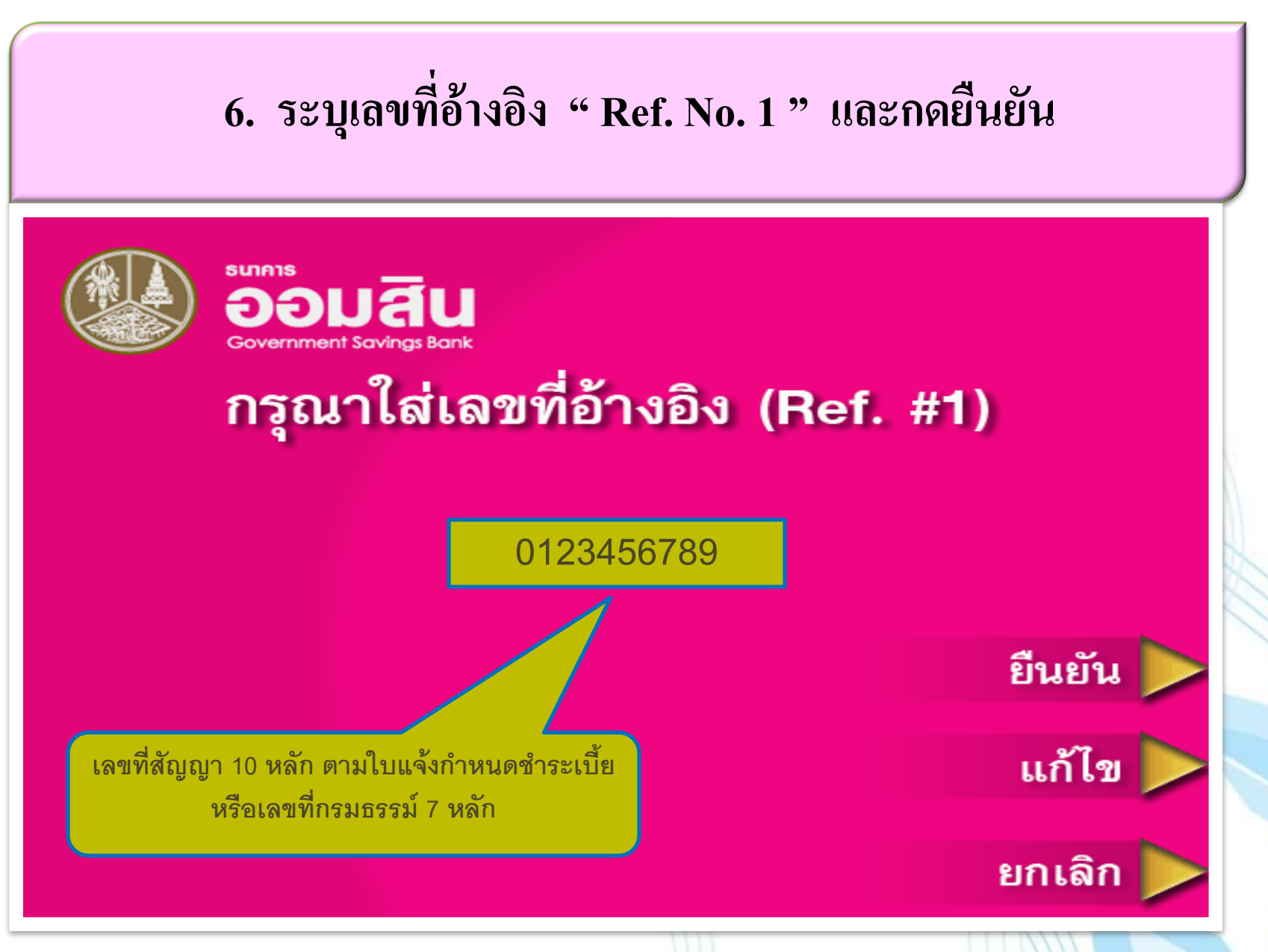

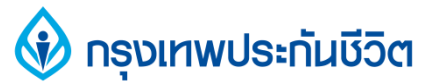

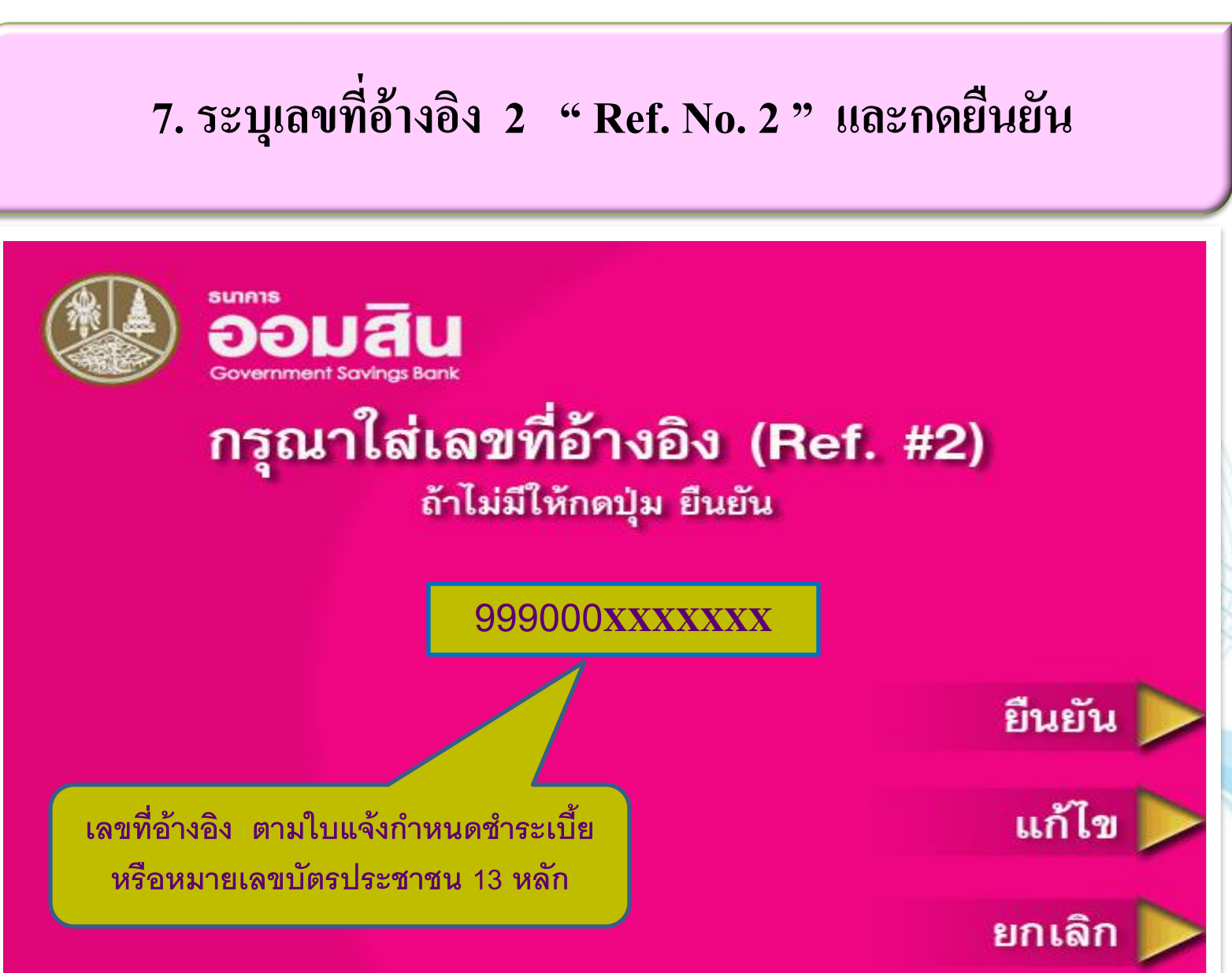

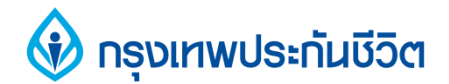

## 8. ระบุจำนวนเงินที่ต้องการชำระ และกดยืนยัน

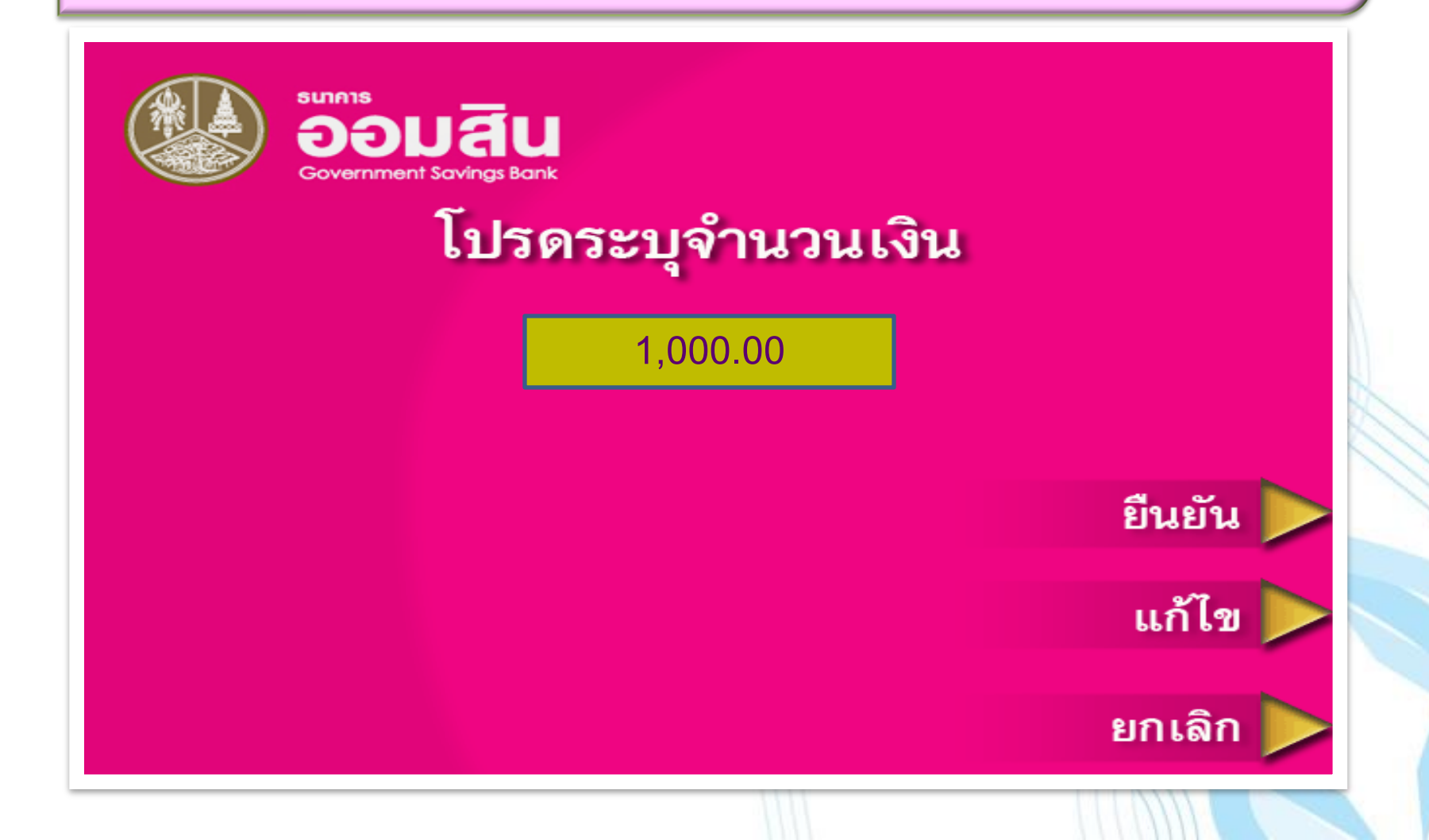

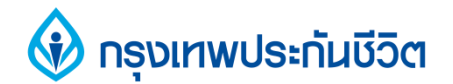

## 9. การทำรายการชำระเงินเรียบร้อยแล้ว

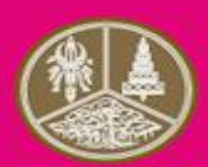

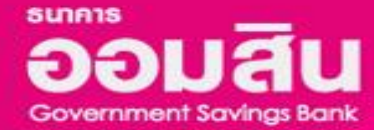

## ขอบคุณที่ใช้บริการ

กรุณารับบัตรคืน